訂正版

## ◆外国人生徒等選抜

| 項目                           | 対象者                     | 入力内容・注意事項等             |  |
|------------------------------|-------------------------|------------------------|--|
| 外国人生徒等選抜申請<br>(外国人生徒等選抜申請情報) | ・入学志願者が外国籍を有する者<br>・その他 | ・「入国年月日」を入力            |  |
|                              |                         | ・「特別な事情(最大 256 文字)」を入力 |  |
|                              |                         | 入国後6年超の者               |  |
|                              |                         | ・「編入学年月日」を入力           |  |
|                              |                         | ・「編入学校名」を入力            |  |
|                              |                         | ・「編入学年」を入力             |  |
|                              |                         | 編入学年が小学校第3学年以下の者       |  |
|                              |                         | ・「特別な事情(最大 256 文字)」を   |  |
|                              |                         | 入力                     |  |
|                              | ・保護者が外国籍を有する者           | ・「入国年月日」を入力            |  |
|                              |                         | 入国後6年超の者               |  |
|                              |                         | ・「編入学年月日」を入力           |  |
|                              |                         | ・「編入学校名」を入力            |  |
|                              |                         | ・「編入学年」を入力             |  |
|                              |                         | 編入学年が小学校第3学年以下の者       |  |
|                              |                         | ・「特別な事情(最大 256 文字)」を   |  |
|                              |                         | 入力                     |  |

1 小学校第4学年以上の学年に編入学した者、又は入国後の在日期間が6年以内の者の外国 人生徒等選抜申請情報入力について

小国人生徒等資格の選択

(1)入学志願者が外国籍を有する者である場合(日本との二重国籍を含む)は、「その他」 を選択する。

※「本人が外国籍を有する」を選択しないこと。

- (2)入学志願者は日本国籍であるが、保護者が外国籍を有する者である場合(日本との二 重国籍を含む)は、「保護者が外国籍を有する」を選択する。
- (3) どちらの理由でもない者である場合は、「その他」を選択する。

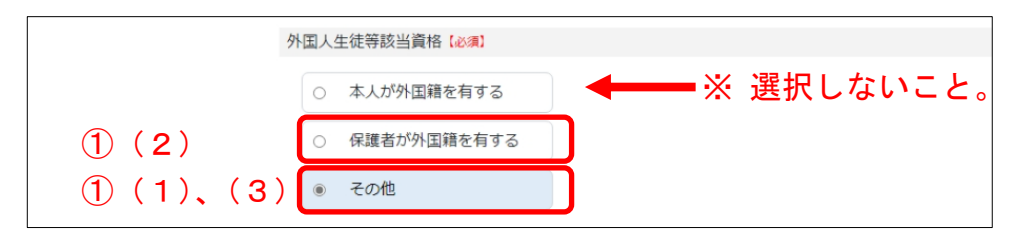

- ② ①において、「その他」を選択した場合のみ、「特別な事情」の項目が追加される。
  - ・入学志願者が外国籍を有する者は、『本人が外国籍』と入力する。
  - ・その他、特別な理由がある者は、その理由等を入力する。
- ③「入国年月日」を入力する。
- ④「誓約事項」にレを入れて、画面下部にある「内容確認」ボタンを押す。

|   | 特別な事情(必須)              |
|---|------------------------|
| 2 | 例:本人が外国籍               |
|   | (最大文字数:256文字)          |
|   | 入国年月日【必須】              |
| 3 | 日本に最初に入国した日付を入力してください。 |
|   | 在日期間                   |
|   | ※自動計算されます。             |
|   | 年                      |
|   | 誓約事項【必須】               |
| 4 | □ 上記の記載事項に誤りはありません。    |

2 入国後6年超の者の外国人生徒等選抜申請情報入力について

1の①から③を入力後、「入国後6年超の者」は、以下の項目が追加されるので入力する。

- ④「編入年月日」を入力する。
- ⑤「編入学校名」を入力する。
- ⑥「編入学年」を入力する。

⑦「誓約事項」に☑を入れて、画面下部にある「内容確認」ボタンを押す。

|   | 編入学に関する情報(必須)                                            |
|---|----------------------------------------------------------|
| 4 | 編入学年月日                                                   |
|   | 編入学校名                                                    |
| 5 |                                                          |
|   | 編入学年                                                     |
| 6 | <ul> <li>● 小学校</li> <li>○ 中学校</li> <li>第 4 学年</li> </ul> |
|   | 誓約事項【 <b>必須】</b>                                         |
|   |                                                          |
|   | □ 上記の記載事項に誤りはありません。                                      |

3 入学志願者が入国後6年超かつ編入学年が小学校第3学年以下の者の外国人生徒等選抜申 請情報入力について

1の①から③を入力後、2の④において、「小学校第3学年以下の者」は、以下の項目が追 加されるので入力する。

⑤「特別な事情」を入力する。

⑥「誓約事項」に☑を入れて、画面下部にある「内容確認」ボタンを押す。

| 特別な事情               |                |      |
|---------------------|----------------|------|
| ⑤ 例:△△年□月〇〇小学校編入    |                |      |
| △△年□月××中学校編入 >      |                |      |
| (最大文字额:256文字)       |                |      |
| 誓約事項 [必須]           |                |      |
| 6 上記の記載事項に誤りはありません。 | 日本での小中学校の異動歴を入 | カする。 |